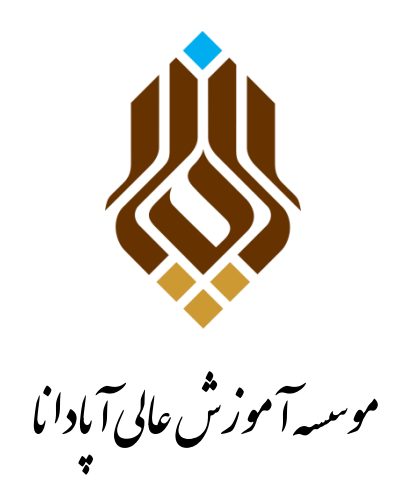

## راهنمای اطلاع از میزان بدهی شهریه

## و پرداخت اینترنتی آن

پس از ورود به سامانه آموزشیر(به نشانی: erp.apadana.ac.ir) خود، وارد قسمت "امور شهریه<sup>(</sup>" شده و از آنجا گزینه " پرداخت الکترونیکی شهریه<sup>۲</sup>" را انتخاب نمایید.

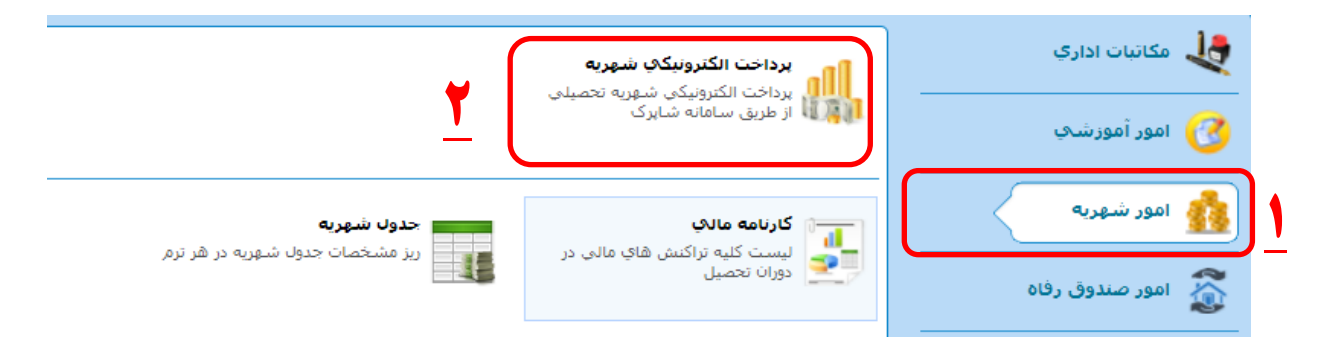

در صفحه بعد گزینه " شهریه– بانک ملت" را انتخاب نمایید.

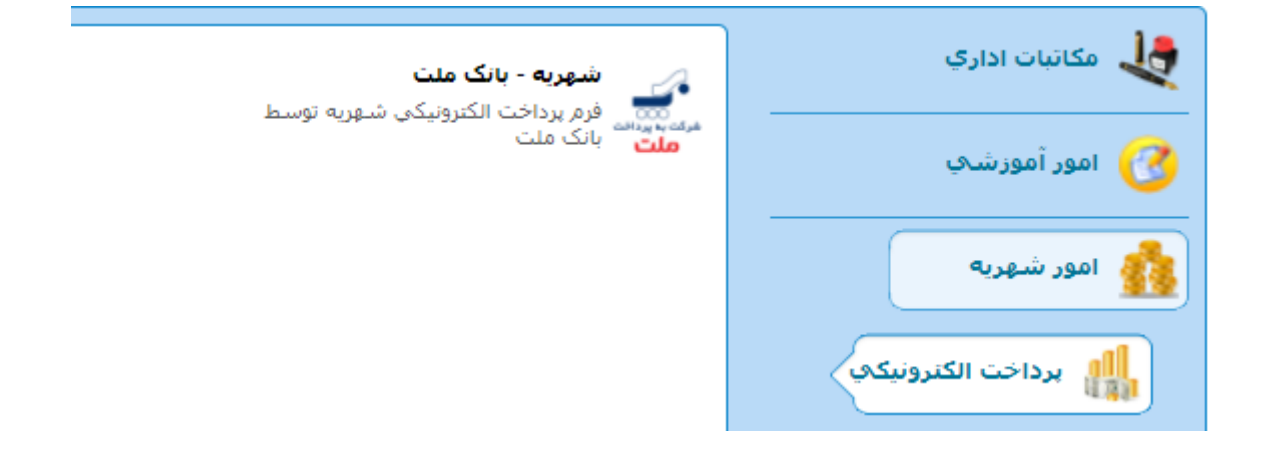

نکته : در صفحه جدید شما در فیلد <mark>" مبلغ پرداختی"</mark> میتوانید <mark>مقدار بدهی</mark> خود را مشاهده نمایید.

|                                                                                          | پرداخت الکترونیکی امور شهریه                                                                         |  |  |  |  |  |  |  |
|------------------------------------------------------------------------------------------|----------------------------------------------------------------------------------------------------|--|--|--|--|--|--|--|
| کد شناسه پرداخت : 0                                                                      |                                                                                                    |  |  |  |  |  |  |  |
| بانک عامل : ملت                                                                          | موضوع برداخت : امور شهریه                                                                            |  |  |  |  |  |  |  |
| יומ:                                                                                     | مبلغ پرداختی : 9,586,000                                                                             |  |  |  |  |  |  |  |
| شماره موبایل :                                                                           | آدرس الکترونیکی :                                                                                    |  |  |  |  |  |  |  |
| آدرس بالای صفحه مربوط به بانک مورد نظر باشد و همچنین نام                                 | پر داخت کننده گرامی<br>ضمن وارد شدن به درگاه پر داخت الکترونیکی دقت فرمایید که                       |  |  |  |  |  |  |  |
| و یا شرکت مجری سامانه نخواهد بود.                                                        | صاحب حساب، شخص یا سازمان مور د نظر باشد.<br>ی پذیرم که عواقب پرداخت های اشتباه به عهده دانشگاه 🕇     |  |  |  |  |  |  |  |
|                                                                                          |                                                                                                    |  |  |  |  |  |  |  |
|                                                                                          |                                                                                                    |  |  |  |  |  |  |  |
| این قسمت را تیک میزنیم که گزینه " <mark>مرحله بعدی</mark> " فعال شود                     |                                                                                                    |  |  |  |  |  |  |  |
|                                                                                          |                                                                                                    |  |  |  |  |  |  |  |
| پر داخت الکترونیکی امور شهریه                                                            |                                                                                                    |  |  |  |  |  |  |  |
| کد شناسه بر اخت : 0                                                                      |                                                                                                    |  |  |  |  |  |  |  |
| بانک عامل : ملت                                                                          | موضوع برداخت : امور شهریه                                                                            |  |  |  |  |  |  |  |
| نام:                                                                                     | مبلغ برداختی : 9,586,000                                                                             |  |  |  |  |  |  |  |
| شماره موبایل :                                                                           | آدرس الکترونیکی :                                                                                    |  |  |  |  |  |  |  |
|                                                                                          | پرداخت کننده گرامی                                                                                   |  |  |  |  |  |  |  |
| در ی بالای صفحه مربوط به بانک مورد نظر باشد و همچنین نام                                 | ضمن وارد شدن به درگاه پر داخت الکترونیکی دقت فرمایید که ا<br>صاحب حساب، شخص یا سازمان مورد نظر باشد. |  |  |  |  |  |  |  |
| 🗹 می پذیرم که عواقب پرداخت های اشتباه به عهده دانشگاه و با تیرکت مجری سامانه نخواهد بود. |                                                                                                    |  |  |  |  |  |  |  |
| ه بعدی                                                                                   | مرحل                                                                                                 |  |  |  |  |  |  |  |

به پرداخت Behpardakht www.behpardakht.com پرداخت الکترونیکی به پرداخت ملت موسسه آموزش عالب غيرانتفاعب آبادانا نام پذیرنده 248898 شماره پذیرنده 5.160.177.231 9,586,000 ريال مبلغ قابل يرداخت زمان باقيمانده: 9:52 شماره کارت \* 4 9 0 رمز اینترنتی کارت \* 3 5 6 شماره شناسایی دوم (CVV2) \* 8 2 1 تاريخ انقضاي كارت (ماه / سال) \* Tab Back 7 حروف تصوير \* صفحة كليد انقن أدرس ايميل (اختياري) انصراف برداخت

در این مرحله با وارد کردن مشخصات کارت بانکی خود ، پرداخت را به اتمام میرسانید.

## توضيحات تكميلي:

- درگاه پرداخت منوط به استفاده از کارت همان بانک نیست توجه داشته باشید شما با هر کارت بانکی که رمز اینترنتی آن رافعال کرده باشید میتوانید پرداخت خود را انجام دهید.
- رمز اینترنتی کارت خود را می توانید با مراجعه به خود پرداز همان بانک از طریق گزینه های مربوطه، آن را فعال
  نمایید و نیازی به مراجعه حضوری به خود بانک نمی باشد .
  - شماره شناسیایی دوم (cvv2) نیر بر روی کارت بانکی درج شده است که معمولا عددی ۳ رقمی و یا ۴ رقمی میباشد.
    - تاریخ انقضای کارت همچنین نیز بر روی خود کارت درج شده است .

در پایان به منظور اطمینان از پرداخت و مشاهده تسویه شهریه خود، مکانیزم کنترلی ذیل را میتوانید انجام دهید.

از قسمت "امور شهریه" گزینه "کارنامه مالی" را انتخاب نمایید.

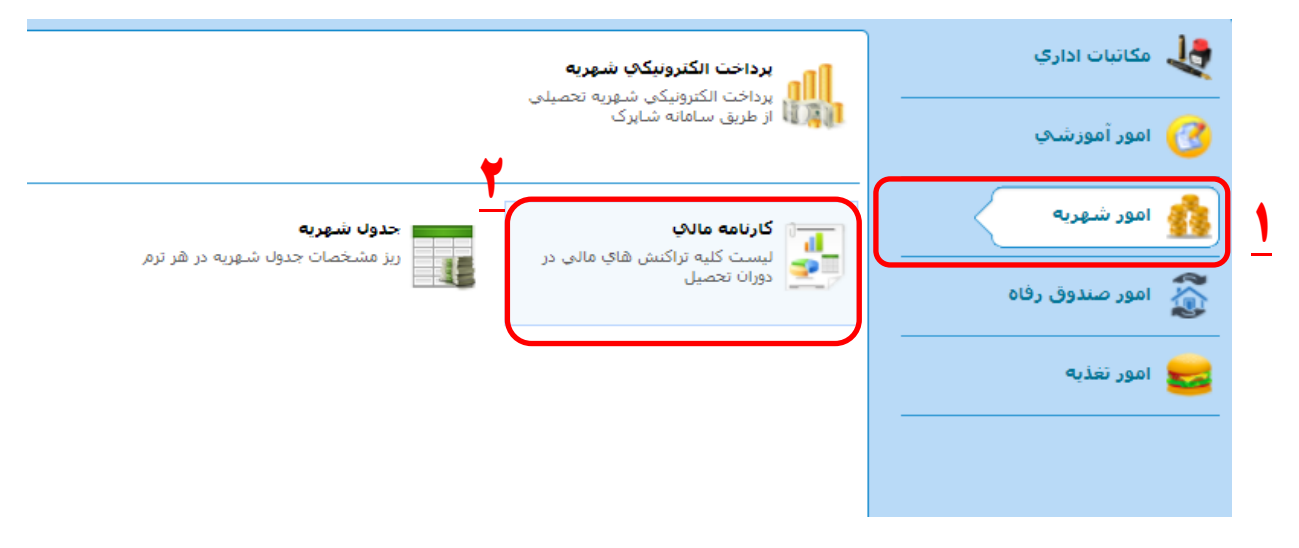

در صفحه بعد در ستون آخر "مانده کل" را مشاهده خواهید نمود.

| engl 🕃 📚 Engl                                                                                                    | شنبه 11 آذر <b>ish</b> 1396 |                   |            |                 |                 |                | 💈 کارنامه مالی 関 | میزکار      |  |
|----------------------------------------------------------------------------------------------------|-----------------------------|-------------------|------------|-----------------|-----------------|----------------|------------------|-------------|--|
| ( ) کاردانې ناپيوسته معمارې - غيرالتفاعې ( ) کاردانې تاپيوسته معمارې - غيرالتفاعې                                                                                 |                             |                   |            |                 |                 |                |                  |             |  |
| وضعیت تحصیلی : در حال تحصیل نظام پرداخت شهریه : پرداخت کامل شهریه نظام وظیفه : غیرمشمول آخرین نمره وارد شده : 1396/07/29 رتبه : 1 از 1 استاد راهنما : مادرکننده : |                             |                   |            |                 |                 |                |                  |             |  |
| ساير موارد                                                                                                    | تقسيط                       | تخفيف             | فيش واربزي | رىز شەريە       | ، كل شهريه      | ▼ كارنامه      |                  | همه ترم ها  |  |
| $\bigcirc$                                                                                                    | 00 - معادلسازې 0            |                   |            |                 |                 |                |                  |             |  |
| sas                                                                                                    |                             |                   |            |                 |                 | شهريه متغير    | شهريه ثابت       | شهريه       |  |
| 0 ریال                                                                                                    |                             |                   |            |                 |                 | 0 ریال         | 0 ريال           |             |  |
| ماندہ کل                                                                                                    | مانده تا ترم                | مانده ترمر        | تخفيف      | اقساط           | ساير يرداخت     | فيش واريزي     | شهريه            | جمعيندي     |  |
| 9,586,000 بد ریال                                                                                                    | 0 ریال                      | 0 ریال            | 0 ریال     | 0 ریال          | 0 ریال          | 0 ریال         | 0 ریال           |             |  |
|                                                                                                    | 961 - ترم یک                |                   |            |                 |                 |                |                  |             |  |
| جمع                                                                                                    |                             |                   |            |                 | امور فرهنگی     | شهريه متغير    | شهریه ثابت       | شهريه       |  |
| 14386000 ريال                                                                                                    |                             |                   |            |                 | 350000          | 9075000 ریال   | 4961000 ریال     |             |  |
| ثبت کنندہ                                                                                                    | تاريخ ثبت                   | مبلغ              | نوع فیش    | نام بانک        | تاريخ واريز     | شماره فیش      | شماره حساب       | فيش واربزي  |  |
| زهره قادري                                                                                                    | 1396/07/27                  | 5,000,000 رياك    | كارتخوان   | بانک ملت        | 1396/07/26      | 128678221740   | 1245319014       |             |  |
|                                                                                                    | تاريخ ثبت                   |                   |            | ملاحظه          | بستانكاري       | بدهى           | نوع              | ساير پرداخت |  |
|                                                                                                    | 1396/09/05                  |                   |            | ثبت نام در سایا | 0 ریالہ         | 200,000 ريال   | ساير             |             |  |
| ماندہ کل                                                                                                    | مانده تا ترم                | مانده ترم         | تخفيف      | اقساط           | ساير يرداخت     | فيش واريزي     | شهريه            | جمعيندي     |  |
| 9,586,000 بد ریال                                                                                                    | 9,586,000 بد ريال           | 9,586,000 بد ريال | 0 ریال     | 0 ريال          | 200,000 بد ریال | 5,000,000 ريال | 14,386,000 ريال  |             |  |

نکته : مشاهده عدد صفر درقسمت "مانده کل" بمعنای تسویه کامل شهریه می باشد

اگر مراحل تسویه فوق به صورت کامل انجام شده باشد در قسمت "مانده کل" عدد صفر را مشاهده خواهید نمود.

## با آرزوی موفقیت

امور مالی موسسه آموزش عالی آپادانا